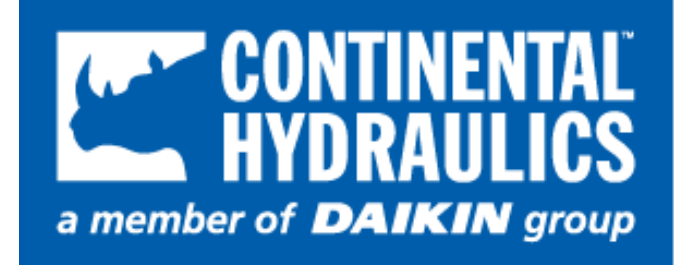

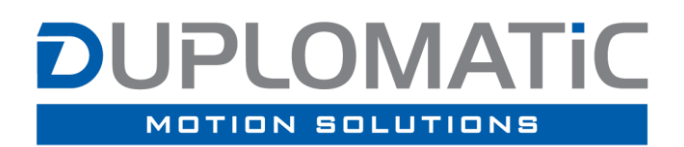

Proportional Valve with On Board Electronics and Digital Interface

Start-up manual

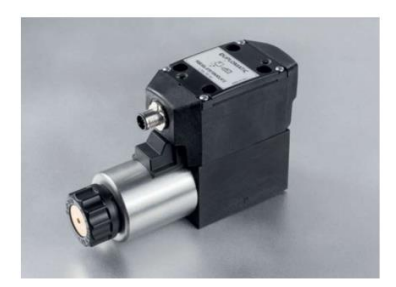

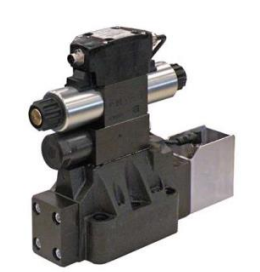

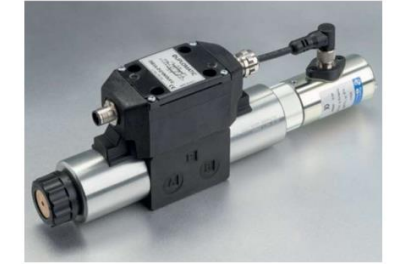

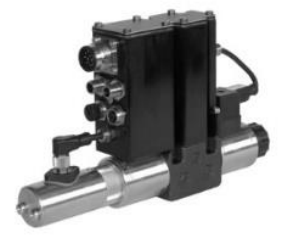

#### Index

| GENERAL INFO                                          | 3    |
|-------------------------------------------------------|------|
| Contacts                                              | 3    |
| Led description                                       | 4    |
| EBC configurator software                             | 5    |
| PARAMETERS                                            | 6    |
| Summary                                               | 6    |
| Configuration                                         | 7    |
| SIGNAL_OFFSET                                         | 7    |
| SIGNAL GAIN                                           | 7    |
| SIGNAL TYPE                                           | 7    |
| RAMPS                                                 | 8    |
| Output signals                                        | 9    |
| CURVE ADJUSTMENT                                      | 9    |
| PROCESS DATA (monitoring)                             | . 10 |
| DIAGNOSTIC                                            | . 10 |
| APPENDIX 1: I/O Link Communication Interface          | . 11 |
| Reference                                             | . 11 |
| IO Link Installation Guide                            | . 11 |
| IO Link Device Descriptor IODD                        | . 11 |
| IO Link protocol                                      | . 12 |
| Process Data Input PDI                                | . 12 |
| Process Data Output PDO                               | . 13 |
| Variables                                             | . 14 |
| APPENDIX 2: PROFINET COMMUNICATION INTERFACE          | . 17 |
| Reference                                             | . 17 |
| Profinet installation guide                           | . 17 |
| Profinet assignment                                   | . 17 |
| Device Data File (GSDML)                              | . 18 |
| Cvclic Data - Process IO data exchange                | . 18 |
| APPENDIX 3: ETHERCAT COMMUNICATION INTERFACE          | . 20 |
| Reference                                             | . 20 |
| EtherCAT installation guide                           | . 20 |
| Device Data File (XML)                                | . 20 |
| Cyclic Data - Process IO data exchange                | . 20 |
| ,<br>ТхРDО                                            | . 21 |
| RxPDO                                                 | . 22 |
| APPENDIX 4: ETHERNET/IP COMMUNICATION INTERFACE       | . 23 |
| Reference                                             | . 23 |
| Device Data File (EDS)                                | . 23 |
| Producing Assembly                                    | . 23 |
| Consuming Assembly                                    | . 25 |
| Led Description                                       | . 26 |
| IP Address Setting                                    | . 27 |
| APPENDIX 5: TRANSDUCER CONFIGURATION AT PIN X7 AND X4 | . 28 |
|                                                       |      |

#### **GENERAL INFO**

This document is valid for proportional valves with on board electronics.

This manual contains information about programming parameters with LinBus connection.

Depending on the valve configuration, different programming tools should be used:

- VEA-PB7-D for standard electronics valves
- VEA-PBL-A for compact electronics valves
- VEA-PB12-A for electronics with fieldbus communication valves

Appendixes contain information about IO-Link interface and fieldbus communication valves.

Should you have any questions concerning valves, please contact Duplomatic MS S.p.A., indicating the description, the code and the serial number written in the label on case side.

Please refer to VEA-PB\*ID manual and EBC Config manual.

For installation, start-up, commissioning and maintenance use only skilled workers and materials fit for purpose, as recommended.

Before installation read this file and follow strictly what is indicated.

Continental Hydraulics and Duplomatic MS disclaims any liability for damage to person or property resulting from noncompliance of rules and instructions here declared, from misuse or incorrect use or from tampering of provided valves.

#### Contacts

Continental Hydraulics Inc. 4895 12th Avenue East Shakopee Minn 55379 USA tel. number: 952 895-6400 e-mail: sales@conthyd.com www.continentalhydraulics.com Duplomatic MS S.p.A. via Mario Re Depaolini 24 I-20015 Parabiago (MI) ITALY tel. number: +39 0331.895.111 fax number: +39 0331.895.249 e-mail: support@duplomatic.com http://www.duplomatic.com

# Led description

Boards with IO Link interface are equipped with two led L1 and L2:

L1

- Green blinking: communication established with master device
- Red blinking: communication link broken

L2

- Green solid: valve running
- Green blinking: valve stopped by the user
- Red blinking: valve stopped because of an error, resuming allowed
- Red solid: valve stopped, critical error (board reset needed)

## EBC configurator software

This is the software for OBE valves configuration.

EBC software is a graphical interface for digital communication, diagnostic task and parameterization.

It offers advanced diagnostic programs and an oscilloscope with measure functions and allows to save and import parameters sets. This is useful for fast card replacement and for the reduction of start-up time of the system.

The software is available under request at the contacts area of the web site:

https://www.duplomaticmotionsolutions.com/en/linpc-usb.html

https://continentalhydraulics.com/product\_items/motion-control-2/#1588883269888-c6b1a734-05a4e03b-013d

#### **System Requirements & Settings**

The EBC software can be installed on every machine equipped with Microsoft OS: Windows 7, 8 and 10, a free USB port to connect the communication cable (standard cable type USB A – micro–USB B).

Launch the setup file and follow the guided procedure to install the program and USB drivers. Complete driver setup and restart the machine if requested before connecting the module to the PC.

At the end of installation, a security alert could appear, asking to define permissions for firewall, depending on your OS and notebook configuration.

See software literature (inside software pack) for EBC configuration software.

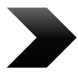

We strongly recommend checking for last software version on our website. New features may not be visible if you use older software versions.

#### **PARAMETERS**

At software launch, the parameters are displayed in read only mode.

Parameter configuration is structured with different access levels.

To access "UserW" parameter config in the EBC software you need to log in with the following case-sensitive credentials:

Login: USR Pwd: Dol732

| Main Form : EBC Embedded Board Configurator For Valves Re | ev. 3.2.0.8 |
|-----------------------------------------------------------|-------------|
|-----------------------------------------------------------|-------------|

| 💕 🖬 👙 🎒   @ 🔍 | Error Message : 0x01000000 Warning            | Message : 0x00000000 Digital Outputs Status : | 0x0000005 | Digital Input Status : | 0×0000000 |
|---------------|-----------------------------------------------|-----------------------------------------------|-----------|------------------------|-----------|
| COMELanan     | Serial Port USB Gateway AutoConn Offline Mode | Login Level                                   |           |                        |           |
| COM64 open    | USB Serial Port (COM64) Vo Com                | ✓ UserW                                       |           |                        |           |
| Disconnect    | FW = OBE5_FW v10.50.09                        |                                               |           |                        |           |

Figure 1 -Password ICON

All displayed but not changeable parameters will be marked as RO (Read Only)

| Parameter     | Default value               | Range                                               | User level |
|---------------|-----------------------------|-----------------------------------------------------|------------|
| SIGNAL_TYPE   | According with ordered code | 010V   420mA<br>(1 solenoid valve)                  | User       |
|               |                             | +/-10V   41220mA<br>(1 solenoid valve or DX valves) |            |
| SIGNAL_OFFSET | 0.00                        | -3.000+3.000 V                                      | User       |
|               |                             | -4.000+4.000mA                                      |            |
|               |                             | Unit according with signal type                     |            |
| SIGNAL_GAIN   | 1.000                       | 0.40010.000                                         | User       |
|               |                             |                                                     |            |
| RAMP_UP       | 0                           | 0 – 20000 ms                                        | User       |
| RAMP_DOWN     | 0                           |                                                     |            |
| RAMP_UP_A     | 0                           | 0 – 20000 ms                                        | User       |
| RAMP_DOWN_A   | 0                           |                                                     |            |
| RAMP_UP_B     | 0                           |                                                     |            |
| RAMP_DOWN_B   | 0                           |                                                     |            |
| ADJ_MIN       | According with version      | 0 – 50%                                             | User       |
| ADJ_MAX       | 100%                        | ADJ_MIN – 120%                                      |            |
| ADJ_TRIGGER   | 1.5%                        | 0 – 20%                                             |            |
| ADJ_MIN_A     | According with version      | 0 – 50%                                             | User       |
| ADJ_MAX_A     | 100%                        | ADJ_MIN_A – 120%                                    |            |
| ADJ_TRIGGER   | 1.5%                        | 0 – 20%                                             |            |

## **Summary**

| ADJ_MIN_B | According with version | ADJ_MIN_B – 120% |  |
|-----------|------------------------|------------------|--|
| ADJ_MAX_B | 100%                   | 0 – 50%          |  |

**ADJ\_MIN, ADJ\_MAX** parameters can be displayed in both absolute (mA) and percentage unit. This option can be set by the proper check box in the configuration software.

ADJ\_TRIGGER can be displayed in absolute unit only (mA).

# **Configuration**

#### SIGNAL\_OFFSET

| Command                          | Parameters                    | Unit    | User Level/Group | Default |
|----------------------------------|-------------------------------|---------|------------------|---------|
| SIGNAL_OFFSET                    | -3.000/+3.000<br>-4.000/4.000 | V<br>mA | User             | 0.00    |
| SIGNAL1_OFFSET<br>SIGNAL2_OFFSET | -3.000/+3.000<br>-4.000/4.000 | V<br>mA | User             | 1.000   |

#### SIGNAL\_GAIN

| Command     | Parameters  | Unit | User Level/Group | Default |
|-------------|-------------|------|------------------|---------|
| SIGNAL_GAIN | 0.400-10.00 | -    | User             | 0.00    |

#### SIGNAL\_TYPE

| Command     | Parameters                                                                                                    | Unit                    | User Level/Group | Default                        |
|-------------|----------------------------------------------------------------------------------------------------|-------------------------|------------------|--------------------------------|
| SIGNAL_TYPE | E0: 010 (1 solenoid valves)<br>E1: 420 (2 solenoids valves)<br>E0: ±10 (1 solenoid valves or DX)<br>E1: 41220 (2 solenoids valves<br>or DX)<br>USR: ±10 (2 solenoids valves or<br>DX)<br>USR: ±20 (2 solenoids valves or<br>DX) | V<br>mA<br>V<br>mA<br>V | User             | According with<br>ordered code |

Signal scaling example:

With valve the available signal type is -10...0...+10V.

If application signal is 0...2.5...5 Vthis means:

- 0% signal for the valve must be moved from 2.5V (application 0%) to 0 V > SIGNAL\_OFFSET = Standard Offset – Application Offset = 0 - 2.5 = - 2.5 V
- Signal input must be scaled from 2.5V to Standard Full Scale of 10V > SIGNAL\_GAIN = Standard F.S. / Application F.S. = 10 / 2.5 = 4.0

#### RAMPS

| Command Parameters                                   |         | Unit | User<br>Level/Group | Default |
|------------------------------------------------------|---------|------|---------------------|---------|
| RAMP_UP<br>RAMP_DOWN 0-20000                         |         | ms   | User                | 0       |
| RAMP_UP_A<br>RAMP_DOWN_A<br>RAMP_UP_B<br>RAMP_DOWN_B | 0-20000 | ms   | User                | 0       |

Entered ramp time is related to 100% of signal variation.

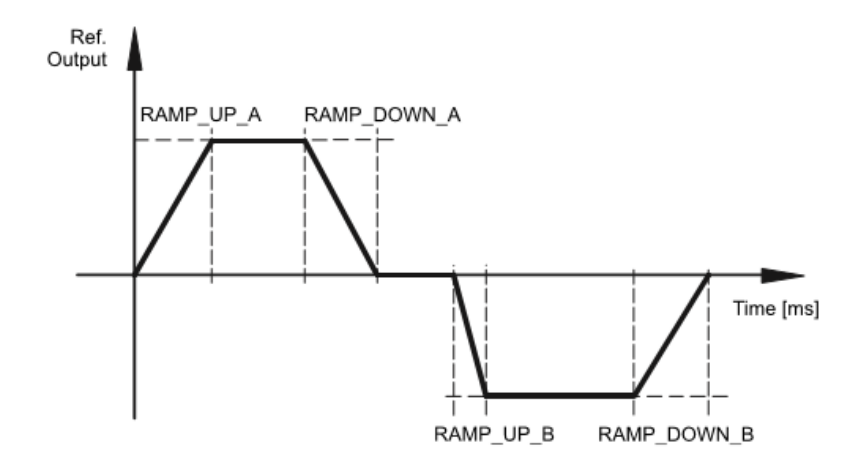

# **Output signals**

#### **CURVE ADJUSTMENT**

| Command                                                         | Command Parameters                                         |   | User<br>Level/Group | Default                     |
|-----------------------------------------------------------------|------------------------------------------------------------|---|---------------------|-----------------------------|
| ADJ_MIN<br>ADJ_MAX<br>ADJ_TRIGGER                               | 0-50<br>ADJ_MIN – 120<br>0-20                              | % | User                | 0<br>100<br>1.5             |
| ADJ_MIN_A<br>ADJ_MAX_A<br>ADJ_TRIGGER<br>ADJ_MIN_B<br>ADJ_MAX_B | 0-50<br>ADJ_MIN_A – 120<br>0-20<br>0-50<br>ADJ_MIN_B – 120 | % | User                | 0<br>100<br>1.5<br>0<br>100 |

With these commands, the output signal is adjusted to the valve characteristics.

The unit is percentage of nominal current (defined by CURRENT parameter).

The output signal (the maximum valve current) will be defined with the 'MAX' value. The overlap (dead band of the valve) will be compensated with the 'MIN' value. Via the TRIGGER the activation point of the MIN function is set and so a non-sensitive range around the zero-point can be specified.

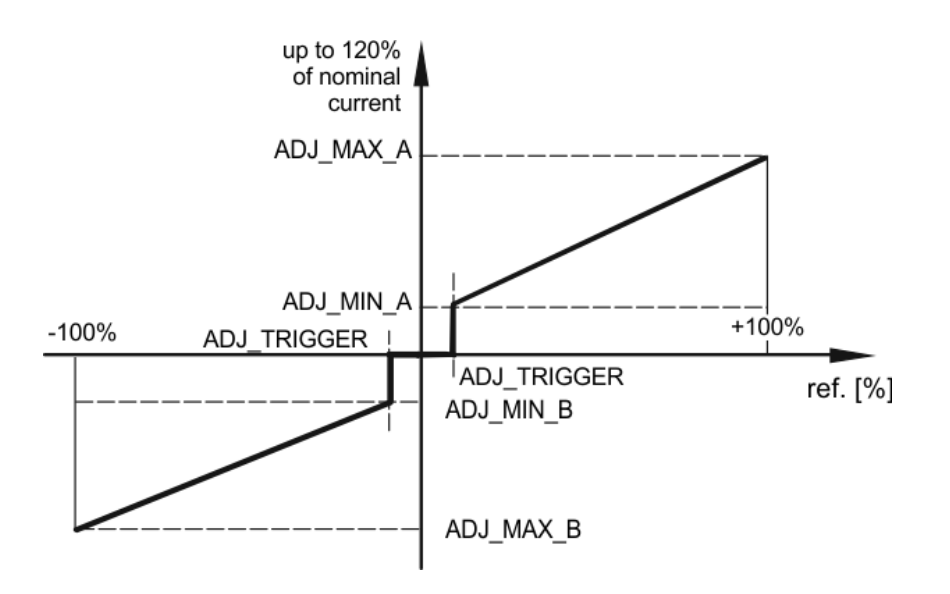

#### **PROCESS DATA (monitoring)**

The process data are the variables which can be continuously observed on the monitor or on the oscilloscope.

| Command                                       | Description                                                                                            | Unit        |
|-----------------------------------------------|----------------------------------------------------------------------------------------------------|-------------|
| SIGNAL                                        | Command value after input scaling                                                                      | mA - V<br>% |
| CURRENT<br>CURRENT_A<br>CURRENT_B             | Output current of solenoid<br>Output current of solenoid A (CH1)<br>Output current of solenoid B (CH2) | mA          |
| CURRENT_ERR<br>CURRENT_ERR_A<br>CURRENT_ERR_B | Current error solenoid CH1<br>Current error solenoid A (CH1)<br>Current error solenoid B (CH2)         | %           |
| LVDT_ERR                                      | Error of the position or pressure transducer                                                           | %           |
| TEMP_BOARD                                    | Temperature of the board                                                                               | °C          |
| TEMP_PWRSTG                                   | Temperature of the power stage of the board                                                            | °C          |
| V_CTRL                                        | Supply voltage                                                                                         | V           |
| V_PWRSTG                                      | Power stage voltage                                                                                    | V           |

### DIAGNOSTIC

Valve error detection should be performed using configurator through the error message.

A list of the error messages appears as showed in the picture below.

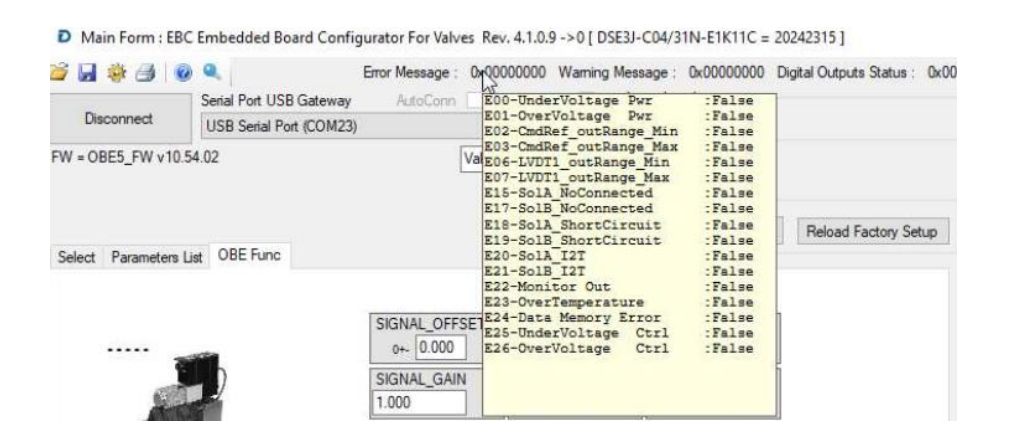

For E1 valves with output monitor function on pin F, in case of error detected, the output current value is set to a value lower than 3 mA (this is valid if valve is not connected with LinPC).

# **APPENDIX 1: I/O Link Communication Interface**

This appendix is valid for the following products:

- PROPORTIONAL directional control valves
- PROPORTIONAL pressure control valves

The parametrization of the valve should be done using the Master IO-Link tool according to the IO-Link specification. Typical Master IO-link devices are power strip, remote or main PLC.

#### Reference

IO-Link is a serial digital communication protocol intended to be used in automation technology. It connects sensors or actuators to a programmable logic controller (PLC). IO-Link is defined in the international standard IEC 61131-9. IO-Link is not just another bus system, but a point-to-point connection between the IO-Link device and a link device, namely an IO-Link master.

## IO Link Installation Guide

The point-to-point connection is set up between an IO-Link master and an IO-Link valve (actuator) using a shielded five-core cable, this connection type is called Port Class B. Pin 4 (C/Q) is used for communication, Pin 1 (1L+) for power supply to the device electronics and Pin 3 (1L-) as the common reference potential, Pin 2 (2L+) power supply to the actuators and Pin 5 (2L-) conductor with a separated galvanically isolated reference potential. Care must be taken to ensure that the maximum line length of 20 m between the IO-Link master and the IO-Link devices defined in the IO-Link specification is not exceeded. Regarding the power supply, make sure that a sufficient supply voltage is available at the device. As a voltage drop occurs along every supply cable, the entire cable route from the power supply unit to the IO-Link device must be taken into account.

## **IO Link Device Descriptor IODD**

The IO-Link device uses the IO-Link protocol to provide access to process data and variables of the devices. The device-specific variables are defined in the IODD file. IODD contains:

- Information regarding communication properties
- Information regarding device parameters
- Identification, process, and diagnostic data
- Image of the device
- Manufacturer's logo

The master manufacturer's IO-Link configuration tools are able to read an IODD and display the device described therein.

## **IO Link protocol**

IO link protocol exchanges two types of data, cyclic data (Process data inputs and Process data outputs), and acyclic data (Variables).

## **Process Data Input PDI**

Process Data Input PDI are sent from valve to process Master IO-link devices through Fieldbus.

Total Process Data Input length is 4 octets (32 Bits) according to table below:

| Bit<br>Offset | Sub<br>Index | Bit<br>Length | Name              |                   |                   |                   | Data Type | Value Range                      | Description                                                                           |
|---------------|--------------|---------------|-------------------|-------------------|-------------------|-------------------|-----------|----------------------------------|---------------------------------------------------------------------------------------|
|               |              |               | No Feedback       |                   | with Fee          | with Feedback     |           |                                  |                                                                                       |
|               |              |               | 1- sol            | 2-sol             | 1-sol             | 2-sol             |           |                                  |                                                                                       |
| 30            | 1            | 1             | V1_HasWar<br>ning | V1_Has<br>Warning | V1_HasWar<br>ning | V1_HasW<br>arning | BooleanT  | 0 = No<br>Warning<br>1 = Warning | Warning just give<br>an alert, the valve<br>follow run.                               |
| 24            | 2            | 1             | V1_HasError       | V1_HasE<br>rror   | V1_HasError       | V1_HasErr<br>or   | BooleanT  | 0 = No Error<br>1 = Error        | When error is<br>executed it<br>throws an<br>exception that<br>must be<br>investigate |
| 16            | 3            | 1             | V1_state          | V1_stat<br>e      | V1_state          | V1_state          | BooleanT  | 0 = Disabled<br>1 = Enabled      | State of the valve                                                                    |
| 0             | 4            | 16            | V1_Monitor        |                   | V1_Monitor        |                   | UIntegerT | 0, +10000                        | Expressed in 0.01%                                                                    |
|               |              |               |                   | V1_Mon<br>itor    |                   | V1_Monit<br>or    | IntegerT  | -10000,<br>+10000                |                                                                                       |

## **Process Data Output PDO**

Total Process Data Input length is 4 octets (32 bits) according to table below:

| Bit<br>Offset | Sub<br>Index | Bit<br>Length | Name             |                  |               |               | Data Type | Value Range                     | Description                                                                            |  |
|---------------|--------------|---------------|------------------|------------------|---------------|---------------|-----------|---------------------------------|----------------------------------------------------------------------------------------|--|
|               |              |               | No Feedback      |                  | With Feedback |               |           |                                 |                                                                                        |  |
|               |              |               | 1 - sol          | 2 - sol          | 1 - sol       | 2 - sol       |           |                                 |                                                                                        |  |
| 18            | 1            | 1             | Reset<br>Error   | Reset<br>Error   | Reset Error   | Reset Error   | BooleanT  | 0 = No action<br>1= Clear error | Acknowledgment of the<br>error. If the error still<br>appears it cannot be<br>cleared. |  |
| 16            | 2            | 1             | Valve<br>Enabled | Valve<br>Enabled | Valve Enabled | Valve Enabled | BooleanT  | 0 = Disabled<br>1 = Enabled     | Command to the valve<br>is executed                                                    |  |
| 0             | 2            | 16            | V1_Referen<br>ce |                  | V1_Reference  |               | UIntegerT | 0, 10000                        | The reference                                                                          |  |
| 0             | 3            | 10            |                  | V1_Referen<br>ce |               | V1_Reference  | IntegerT  | -10000, 10000                   | command to valve.<br>Expressed in 0.01 %                                               |  |

As follow an example explaining the bit offset and sub index position within the PDO according to the IO-Link specification IO-Link Interface and System Specification Version 1.1.2 July 2013.

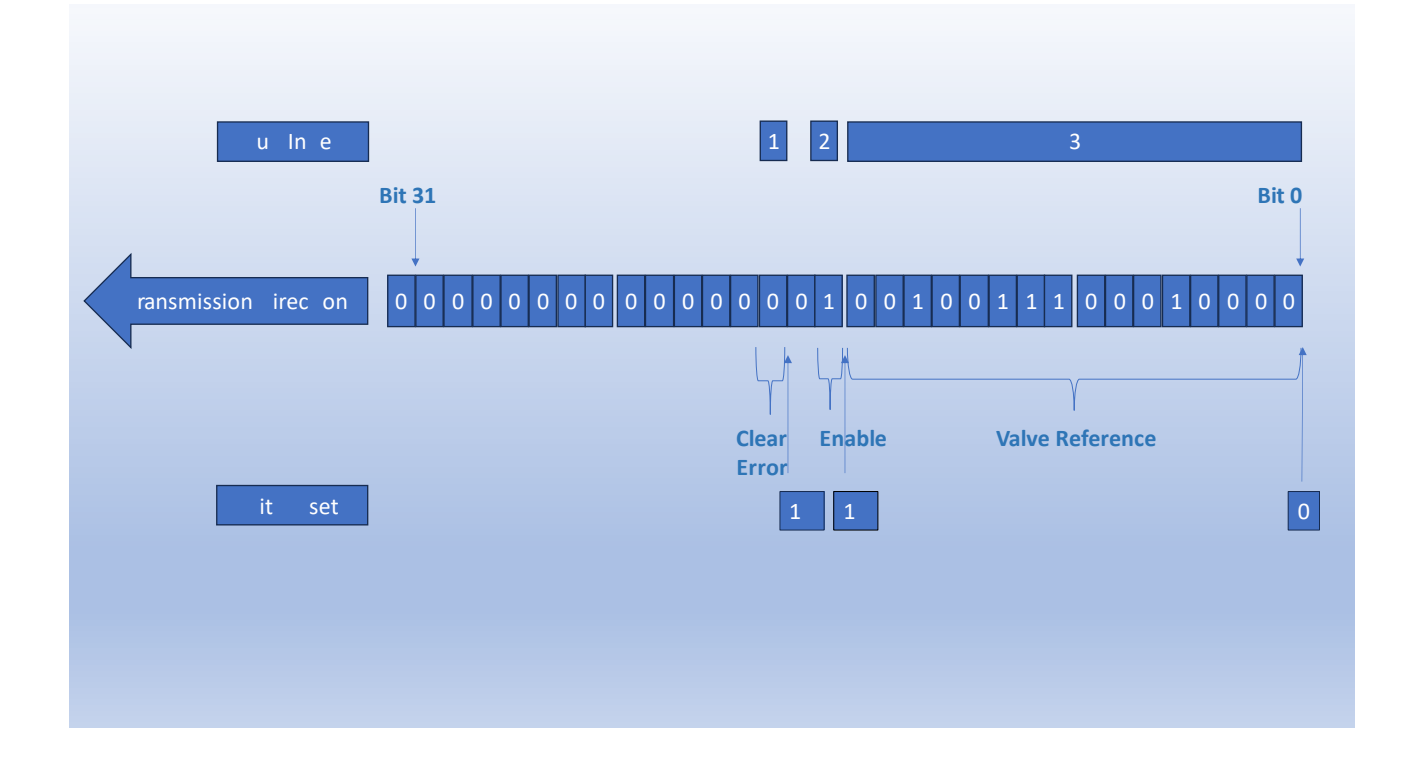

# Variables

| Variable Names (i)        | Alias                    | Menu                            | Index | Length | Access<br>Policy          | Description                                                                                                    | Value range<br>(min, max)<br>and Default<br>value | 1-<br>solenoid<br>no<br>Feedbac<br>k | 2-<br>solenoid<br>no<br>Feedbac<br>k | 1<br>solenoid<br>with<br>Feedbac<br>k | 2-<br>solenoid<br>with<br>Feedbac<br>k |
|---------------------------|--------------------------|---------------------------------|-------|--------|---------------------------|----------------------------------------------------------------------------------------------------|---------------------------------------------------|--------------------------------------|--------------------------------------|---------------------------------------|----------------------------------------|
| VN_RequestsFlags          | Request Flags            | Parameter/<br>Configurati<br>on | 80    | 16     | rw                        | Bitfield, can be written<br>to request some tasks:<br>bit0 = 1 (TOGGLE ↑) -><br>Update configuration<br>bit1 = 1 (TOGGLE ↑) -><br>Save configuration to<br>EEprom |                                                   | x                                    | x                                    | x                                     | x                                      |
| VN_R_MaxP                 | R_MaxP                   | Parameter/<br>Configurati<br>on | 81    | 16     | rw<br>DATA<br>STORA<br>GE | Reference 1 Max<br>positive [ 0, 100%] Unit<br>0,01%                                                                                                    | 0, 10000<br>Default<br>10000                      | x                                    | x                                    | x                                     | x                                      |
| VN_R_MinP                 | R_MinP                   | Parameter/<br>Configurati<br>on | 82    | 16     | rw<br>DATA<br>STORA<br>GE | Reference 1 Min<br>positive [ 0, 100%]                                                                                                    | 0, 10000<br>Default 0                             | x                                    | x                                    | x                                     | x                                      |
| VN_R_Trigger              | R_Trigger                | Parameter/<br>Configurati<br>on | 83    | 16     | rw<br>DATA<br>STORA<br>GE | Reference 1 Trigger [ 0,<br>100%]                                                                                                    | 0, 10000<br>Default 150                           | x                                    | x                                    | x                                     | x                                      |
| VN_R_MinN                 | R_MinN                   | Parameter/<br>Configurati<br>on | 84    | 16     | rw<br>DATA<br>STORA<br>GE | Reference 1 Min<br>negative [ 0, 100%]                                                                                                    | 0, 10000<br>Default 0                             |                                      | x                                    |                                       | x                                      |
| VN_R_MaxN                 | R_MaxN                   | Parameter/<br>Configurati<br>on | 85    | 16     | rw<br>DATA<br>STORA<br>GE | Reference 1 Max<br>negative [ 0, 100%]                                                                                                    | 0, 10000<br>Default<br>10000                      |                                      | x                                    |                                       | x                                      |
| VN_R_RuP                  | R_RupP                   | Parameter/<br>Configurati<br>on | 86    | 16     | rw<br>DATA<br>STORA<br>GE | Time [ms] for 0 to 100%<br>sweep                                                                                                    | 0, 20000<br>Default 0                             | x                                    | x                                    | x                                     | x                                      |
| VN_R_RdwP                 | R_RdwP                   | Parameter/<br>Configurati<br>on | 87    | 16     | rw<br>DATA<br>STORA<br>GE | Time [ms] for 100% to<br>0% sweep                                                                                                    | 0, 20000<br>Default 0                             | x                                    | x                                    | x                                     | x                                      |
| VN_R_RupN                 | R_RupN                   | Parameter/<br>Configurati<br>on | 88    | 16     | rw<br>DATA<br>STORA<br>GE | Time [ms]                                                                                                    | 0, 20000<br>Default 0                             | x                                    | x                                    | x                                     | x                                      |
| VN_R_RdwN                 | R_RdwN                   | Parameter/<br>Configurati<br>on | 89    | 16     | rw<br>DATA<br>STORA<br>GE | Time [ms]                                                                                                    | 0, 20000<br>Default 0                             |                                      | x                                    |                                       | x                                      |
| V_TempActual              | Current<br>temperature   | Diagnosis                       | 90    | 16     | ro                        | H-Bridge (power stage)<br>temperature [0.1°C]                                                                                                    | -60, 150<br>                                      | x                                    | x                                    | x                                     | x                                      |
| V_TempMin                 | Minimum<br>temperature   | Diagnosis                       | 191   | 16     | ro                        | Min Temperature<br>measured [0.1°C]                                                                                                    | -60, 150<br>                                      | x                                    | x                                    | x                                     | x                                      |
| V_TempMax                 | Maximum<br>temperature   | Diagnosis                       | 192   | 16     | ro                        | Max Temperature<br>measured [0.1°C]                                                                                                    | -60, 150<br>                                      | x                                    | x                                    | x                                     | x                                      |
| V_ControlStageVolta<br>ge | Control Stage<br>Voltage | Diagnosis                       | 91    | 16     | ro                        | Control stage power<br>supply voltage [mVolt]                                                                                                    | 0, 50<br>                                         | x                                    | x                                    | x                                     | x                                      |
| VN_PowerStageVolt<br>age  | Power Stage<br>Voltage   | Diagnosis                       | 92    | 16     | ro                        | Power stage power<br>supply voltage [mVolt]                                                                                                    | 0, 50                                             | x                                    | x                                    | x                                     | x                                      |
| VN_Sol1Current            | Sol1 Current             | Diagnosis                       | 93    | 16     | ro                        | Solenoid a current (mA)                                                                                                    | -2, 7000<br>                                      | x                                    | x                                    | x                                     | x                                      |
| VN_Sol2Current            | Sol2 Current             | Diagnosis                       | 94    | 16     | ro                        | Solenoid b current (mA)                                                                                                    | -2, 7000<br>                                      |                                      | х                                    |                                       | x                                      |

| VN_Hours_powered | Hours power ON | Diagnosis | 100 | 32 | ro | Totally hours powered<br>of valve [h]          | 0, 10000000<br>Default 0 | x | x | x | x |
|------------------|----------------|-----------|-----|----|----|------------------------------------------------|--------------------------|---|---|---|---|
| VN_Hours_Sol1_On | Hours Sol1 ON  | Diagnosis | 101 | 32 | ro | Totally hours powered<br>of solenoid a [h][sec | 0, 10000000<br>Default 0 | x | x | x | x |
| VN_Hours_Sol2_On | Hours Sol2 ON  | Diagnosis | 102 | 32 | ro | Totally hours powered<br>of solenoid b [h]     | 0, 10000000<br>Default 0 |   | x |   | x |
| VN_Errors        | Errors         | Diagnosis | 200 | 32 | ro | Errors – see table                             |                          | х | х | х | х |
| VN_Warnings      | Warnings       | Diagnosis | 201 | 32 | ro | Warnings – see table                           |                          | х | х | x | х |

Note (i)

Variables, indicate as rw, can be modified by Master IOLINK and become operative only after requesting a configuration update through the 'RequestFlags' register (bit0 = 1 ( $GGLE \uparrow$  on rising edge)). In order to avoid the loss of data changed on the valve, for example at power-off, it is necessary to make a save to EEprom through the 'RequestFlags' register (it1 = 1 ( $GGLE \uparrow$  on rising edge)). At power-on the Master IO-Link store ata in icate as " a ta storage" to the valve; in this mode the device change, accordingly to specification IOLINK V1.1 is supported because the parameterization can be implemented automatically by Master IO-Link.

olenoi "a" an olenoi "" are referre to the following figure.

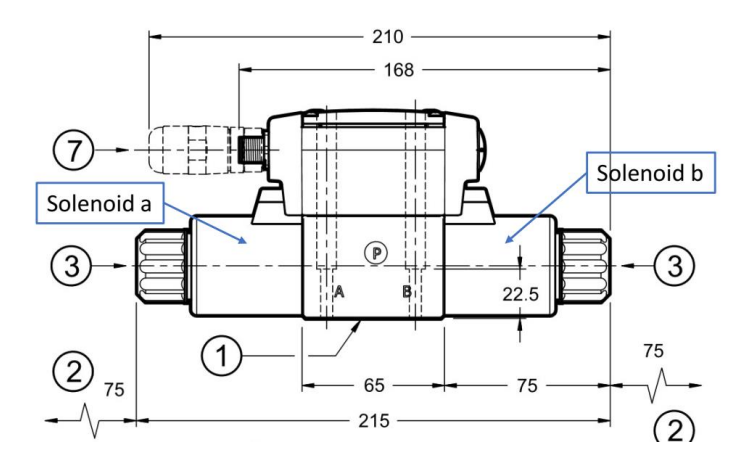

For 1-solenoi valves, solenoi "a" refer to the only solenoi availa le, in epen ently if valve is type SA or SB. For 2-solenoids valve, the hydraulic function is according to the Spool Type, check catalogue for further details:

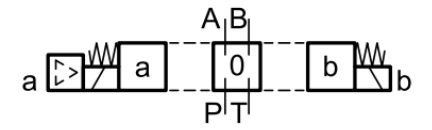

|     |    | Errors                                     |
|-----|----|--------------------------------------------|
| LSB | 0  | Undervoltage of the power stage - Hbridges |
|     | 1  | Overvoltage of the power stage - Hbridges  |
|     | 2  | Command Reference 0 - Out of range minimum |
|     | 3  | Command Reference 0 - Out of range maximum |
|     | 4  | Command Reference 1 - Out of range minimum |
|     | 5  | Command Reference 1 - Out of range maximum |
|     | 6  | Feedback 0 - Out of range minimum          |
|     | 7  | Feedback 0 - Out of range maximum          |
|     | 8  | Feedback 1 - Out of range minimum          |
|     | 9  | Feedback 1 - Out of range maximum          |
|     | 10 | -                                          |
|     | 11 | -                                          |
|     | 12 | -                                          |
|     | 13 | -                                          |
|     | 14 | -                                          |
|     | 15 | -                                          |
|     | 16 | solenoid not connected - channel 1         |
|     | 17 | solenoid not connected - channel 2         |
|     | 18 | short circuit - channel 1                  |
|     | 19 | short circuit - channel 2                  |
|     | 20 | I2T error sol. 1                           |
|     | 21 | I2T error sol. 2                           |
|     | 22 | -                                          |
|     | 23 | uP OverTemperature Error                   |
|     | 24 | HBridge OverTemperature Error              |
|     |    | -                                          |
| MSB | 31 | -                                          |

# **APPENDIX 2: PROFINET COMMUNICATION INTERFACE**

This appendix is valid for the following products:

- PROPORTIONAL directional control valves
- PROPORTIONAL pressure control valves

#### **Reference**

Profinet is the standard for industrial ethernet based on IEEE 802.xx. Profinet is based on the 100 Mb/s-version of full-duplex and switched Ethernet. Profinet IO is designed for the fast data exchange between Ethernet-based controllers (master functionality) and field devices (slave functionality).

Hydraulic valves with Profinet communication interface can e operate as evice ("I - evice"). Reference according to the international standard IEC 61784-2, only CC-A class support.

### **Profinet installation guide**

The Profinet IO field devices are connected exclusively via switches as network components. A Profinet IO network can be set up in star, tree, line or ring topology. Profinet IO is based on the Fast Ethernet standard transmission with 100 Mbit/s. The transmission media are copper cables CAT5.

For the IP20 environment in the control cabinet, the RJ45 connector CAT5 according to EN 50173 or ISO/IEC 11801 is used. The pin assignment is compatible with the Ethernet standard (ISO/IEC 8802-3).

The connection between Profinet participants is called Profinet Channel. In most cases, Profinet channels are built with copper cables to IEC 61784-5-3 and IEC 24702. The maximum length of a Profinet channel, which is constructed with copper cables, is 100 m.

### **Profinet assignment**

All Profinet IO slave devices need name and IP address to initiate communication. Both are assigned to the device by the Profinet-IO-controller (PLC). The device name of the Profinet IO device is stored in persistent memory in the device. It can be modified by a Profinet IO supervisor, e.g. the programming system of the belonging PLC.

| Default:            |               |
|---------------------|---------------|
| Name:               |               |
| IP Address:         | 0.0.0.0       |
| Subnet-Mask:        | 0.0.0.0       |
| IP Address Gateway: | 0.0.0.0       |
| Example:            |               |
| Name:               | dms-valve     |
| IP Address:         | 192.168.1.111 |
| Subnet-Mask:        | 255.255.255.0 |
| IP Address Gateway: | 192.168.1.111 |
|                     |               |

## Device Data File (GSDML)

The characteristics of an IO device are described by the device manufacturer in a General Station Description (GSDML) file.

The language used for this purpose is the GSDML (GSD Markup Language) - an XML based language.

For I/O data, the GSDML file describes the structure of the cyclic input and output data transferred between the Programmable Controller and the Profinet IO device.

Any mismatch between the size or structure of the input and output data and the actual internal device structure generates an alarm to the device.

In the configuration of transmission data select 20 bytes for input and 20 bytes for output.

## Cyclic Data - Process IO data exchange

The IO controller exchange data on each IO device in accordance with GSDML file. PDO consists of the following bytes:

| Byte      | Function          | Туре         | Bit Length | Unit                              |
|-----------|-------------------|--------------|------------|-----------------------------------|
| 07        | Reserved          | Octet String | 64         | -                                 |
| 8-9       | Control Word      | Unsigned16   | 16         | -                                 |
| 10-<br>11 | Control Reference | Signed16     | 16         | -10000, +10000 expressed in 0.01% |
| 12-<br>15 | Reserved          | Unsigned32   | 32         | -                                 |
| 16-<br>17 | Reserved          | Unsigned16   | 16         | -                                 |
| 18-<br>19 | Reserved          | Unsigned16   | 16         | -                                 |

#### Input from Fieldbus – 20 Bytes

#### Description of the Control Word

Latest valve default configuration is delivered with EXT digital enable at pin 3. Valves run directly to ENABLED status if 24V is enabled at pin 3 and go to Disabled (or Reset Error) state if pin 3 is lowered at 0V (or errors occurs). For valve with enable set by bus (not a standard configuration), control word is defined as follow:

| Hex    | Name                   | Description                                                                                                    | Туре |
|--------|------------------------|----------------------------------------------------------------------------------------------------|------|
| 0x0000 | Disabled + Reset Error | This word initialize the device condition to<br>READY status if no error occurs, otherwise it run<br>directly to ERROR status. | Word |

| 0x0007 | Enable (*) | Device can run directly to ENABLED status if no<br>error occurs, otherwise it run directly to ERROR | Word |
|--------|------------|----------------------------------------------------------------------------------------------------|------|
|        |            | status.                                                                                             |      |

#### Data sent to Fieldbus – Byte20

| Byte  | Function                 | Туре         | Bit Length |                                   |
|-------|--------------------------|--------------|------------|-----------------------------------|
| 07    | Reserved                 | Octet String | 64         | -                                 |
| 8-9   | Status Word              | Unsigned16   | 16         | -                                 |
| 10-11 | Monitor                  | Signed16     | 16         | -10000, +10000 expressed in 0.01% |
| 12-15 | SSI                      | Unsigned32   | 32         | It Depends on sw scaling          |
| 16-17 | Analogue<br>Transducer 1 | Unsigned16   | 16         | -                                 |
| 18-19 | Analogue<br>Transducer 2 | Unsigned16   | 16         | -                                 |

SSI configuration has to be performed by software according to the data sheet of the measurement instrument. In order to activate the SSI data transmission, it need to activate the power voltage for device by software (a power cycle needed after the data saving).

Analogue transducers scaling (analogue channel offset and gain) has to be set by software according to the data sheet of the instrument.

#### Status Word Table

| Name    | Description                                                    | Value |
|---------|----------------------------------------------------------------|-------|
| Error   | Valve detects Error                                            | 0x00  |
| Ready   | Valve Ready, need to be enabled to run                         | 0x08  |
| Enabled | Valve Enabled, valve actuates hydraulic according to reference | 0x0F  |

# **APPENDIX 3: ETHERCAT COMMUNICATION INTERFACE**

This appendix is valid for the following products:

- PROPORTIONAL directional control valves
- PROPORTIONAL pressure control valves

#### **Reference**

ETHERCAT (EtherNET for Control Automation Technology) is an EtherNET based fieldbus system, the standard based on IEC 61158, using full-duplex Ethernet physical layers.

### EtherCAT installation guide

The EtherCAT network consists of one master and one or more slave devices. ErherCAT supports three different physical media, 100BASE-TX 100 Mbit/s full-duplex transmission on copper cable (up to 100 m distances), 100BASE-FX, 100 Mbit/s full-duplex transmission on fiber optics (up to several km distances) and LVDS, 100 Mbit/s full-duplex transmission on backplane connections. An EtherCAT network can be set up in star, tree, line or daisy chain topology.

## Device Data File (XML)

The characteristics of an IO device are described by the device manufacturer in a ESI (EtherCAT Slave Information) file.

The language used for this purpose is the XML language. For I/O data, the XML file describes the structure of the cyclic input and output data transferred between the Programmable Controller and the EtherCAT IO device.

Any mismatch between the size or structure of the input and output data and the actual internal device structure generates an alarm to the device.

In the configuration of transmission data selects 4 bytes for input and 8 bytes for output.

## Cyclic Data - Process IO data exchange

The IO controller exchange data on each IO device in accordance with XML file. Data from master to slave named TxPDO, data from slave to master named RxPDO.

### **TxPDO**

The structure of the PDO is according to the table below (8 Bytes):

| Index | Sub-<br>Index | Name              | Length | DATA TYPE | Value Range                               | Description                                 |
|-------|---------------|-------------------|--------|-----------|-------------------------------------------|---------------------------------------------|
| 6041  | 0             | Status<br>Word    | 16     | UINT      | See table below                           | -                                           |
| 6312  | 0             | Valve<br>Position | 16     | INT       | From -10000 (0xD8F0) to<br>10000 (0x2710) | Command value<br>equals to -100% to<br>100% |
| 6401  | 0             | Value<br>SSI-     | 32     | UDINT     | Signed 32 bit                             | According to SSI data<br>sheet              |

The device state condition and device state transitions of valve are accordingly with following scheme:

| Bit Number | Name                                     | Description                                 | Туре |
|------------|------------------------------------------|---------------------------------------------|------|
| 0          | Ready to switch on/<br>Operation Enabled | 0 = Ready with no error<br>1 = Valve active | Bool |
| 8          | Fault                                    | 0 = Valve OK<br>1 = Valve alarmed           | Bool |

#### Example: SW

| SW Status | Description                           |
|-----------|---------------------------------------|
| 0x00      | Power out to solenoid is switched off |
| 0X0100    | Valve alarmed                         |
| 0x01      | Valve is active                       |

### **RxPDO**

The structure of the PDO is according to the table below (4 Bytes):

| Index | Sub-Index | Name         | Length | DATA TYPE | Value Range                                  | Description                              |
|-------|-----------|--------------|--------|-----------|----------------------------------------------|------------------------------------------|
| 6040  | 0         | Control Word | 16     | UINT      | See table below                              |                                          |
| 6311  | 0         | Reference1   | 16     | INT       | From -10000<br>(0xD8F0) to 10000<br>(0x2710) | Command value equal to -<br>100% to 100% |

For valve with enable set by bus (not a standard configuration), control word is defined as follow:

| Bit Number | Name           | Description                                                       | Туре | Default |
|------------|----------------|-------------------------------------------------------------------|------|---------|
| 0          | Enable/Disable | The bit determines the<br>enable or disable<br>condition of valve | Bool | 0       |
| 1-15       | Reserved       |                                                                   | Bool | 0       |

The device state condition and device state transitions of valve are accordingly with following scheme:

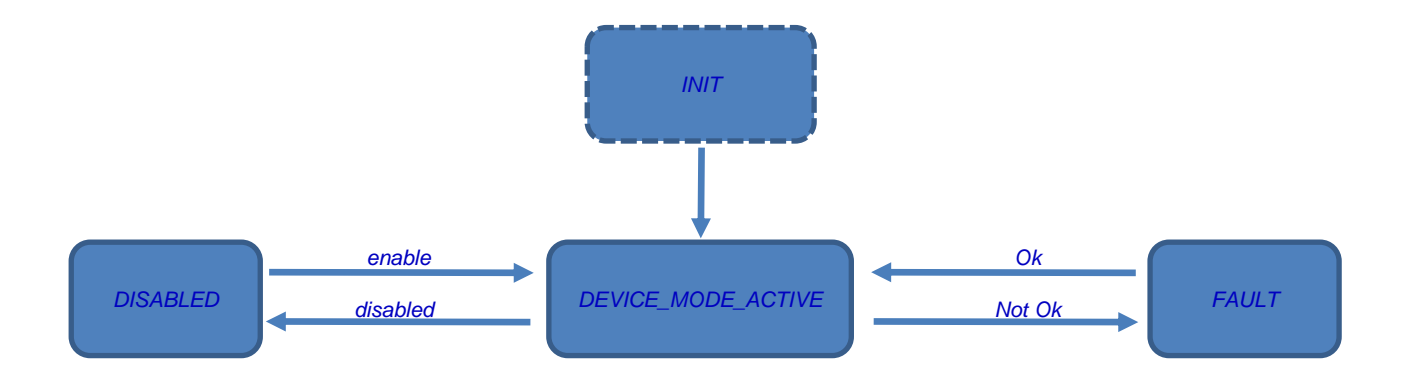

# **APPENDIX 4: ETHERNET/IP COMMUNICATION INTERFACE**

This appendix is valid for the following products:

- PROPORTIONAL directional control valves
- PROPORTIONAL pressure control valves

#### **Reference**

Ethernet/IP is the name given to Common Industrial Protocol (CIP) as implemented over standard Ethernet (IEEE802.3 and the TCP/IP protocol suite). Hydraulic valves with Ethernet/IP communication interface can be operated as adapter and provides data to a scanner device (Implicit Message).

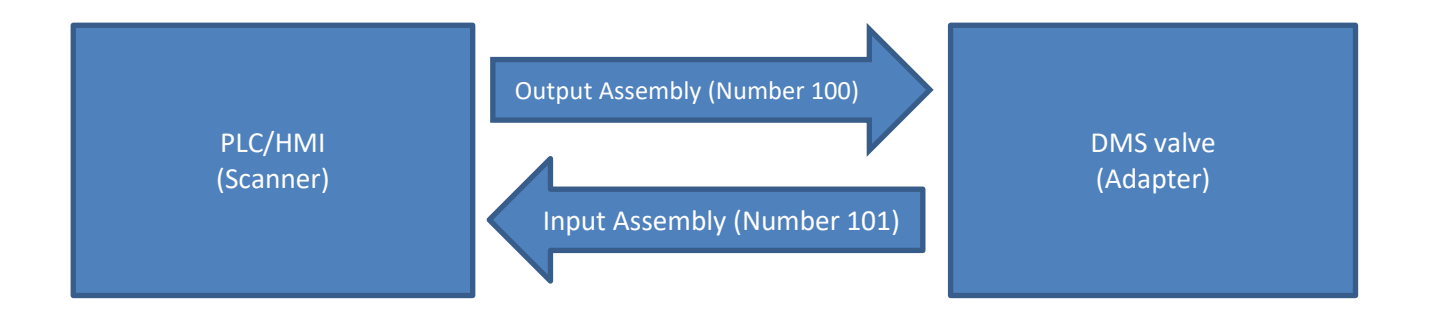

## Device Data File (EDS)

The Ethernet-IP features are described in an Electronic Data Sheet, so called EDS files, it is an ASCII text file used by software tools for device and network connection configuration. The EDS file of valve provide the identity information required for a network tool to recognize the valve and specify the Input and Output Message produced and consumed by the Adapter.

## **Producing Assembly**

| Byte | Function    | Туре  | Bit length | Unit/Note                                  |
|------|-------------|-------|------------|--------------------------------------------|
| 0-1  | Status Word | Int16 | 16         | See Status<br>Word                         |
| 2-3  | Monitor     | Int16 | 16         | -10000,<br>+10000<br>expressed in<br>0.01% |
| 4-7  | Error       | Int32 | 32         | See Error<br>message                       |

Output Assembly according to table below (Assembly Number 100), size in byte 16

| 8-11  | SSI Out | Int32 | 32 | Depend on sw<br>scaling (*) |
|-------|---------|-------|----|-----------------------------|
| 12-13 | AN1 OUT | Int16 | 16 | Depend on sw<br>scaling (*) |
| 14-15 | AN2 OUT | Int16 | 16 | Depend on sw<br>scaling (*) |

(\*) Little Endian

#### Description of the Status Word

| Name                         | Description                           | Value |
|------------------------------|---------------------------------------|-------|
| Disabled                     | Power out to solenoid is switched off | 0x09  |
| Fault                        | Valve alarmed                         | 0x21  |
| Device Mode active<br>enable | Valve is active                       | 0x0F  |

#### Description of the **Error Message**, if true the error is active, false no error.

| Bit Number | Error Name      | Description                                |
|------------|-----------------|--------------------------------------------|
| 0          | UNDERVOLTPWR    | Undervoltage of the power stage - Hbridges |
| 1          | OVERVOLTCTPWR   | Overvoltage of the power stage - Hbridges  |
| 2          | OUTRANGEMINCMD0 | Command Reference 0 - Out of range minimum |
| 3          | OUTRANGEMAXCMD0 | Command Reference 0 - Out of range maximum |
| 4          | OUTRANGEMINCMD1 | Command Reference 1 - Out of range minimum |
| 5          | OUTRANGEMAXCMD1 | Command Reference 1 - Out of range maximum |
| 6          | OUTRANGEMINFBK0 | Feedback 0 - Out of range minimum          |
| 7          | OUTRANGEMAXFBK0 | Feedback 0 - Out of range maximum          |
| 8          | OUTRANGEMINFBK1 | Feedback 1 - Out of range minimum          |
| 9          | OUTRANGEMAXFBK1 | Feedback 1 - Out of range maximum          |
| 10         | -               | -                                          |
| 11         | -               | -                                          |
| 12         | -               | -                                          |
| 13         | -               | -                                          |
| 14         | -               | -                                          |
| 15         | -               | -                                          |

| 16 | SOL1_OPEN       | solenoid not connected - channel 1         |
|----|-----------------|--------------------------------------------|
| 17 | SOL2_OPEN       | solenoid not connected - channel 2         |
| 18 | SHORT_CH_1      | short circuit - channel 1                  |
| 19 | SHORT_CH_2      | short circuit - channel 2                  |
| 20 | I2T_1           | I2T error sol. 1                           |
| 21 | I2T_2           | I2T error sol. 2                           |
| 22 | EF_AN_MONITOR   | Analog monitor fault                       |
| 23 | OVERTEMPUP      | uP OverTemperature Error                   |
| 24 | OVERTEMPHBRIDGE | HBridge OverTemperature Error              |
| 25 | EEPROM_ERROR    | EEProm error                               |
| 26 | UNDERVOLT_CTRL  | Undervoltage of the power stage - Hbridges |
| 27 | OVERVOLT_CTRL   | Overvoltage of the power stage - Hbridges  |
| 28 | -               | -                                          |
| 29 | -               | -                                          |
| 30 | -               | -                                          |
| 31 | -               | -                                          |

# **Consuming Assembly**

#### Input Assembly according to table below (Assembly Number 101) size in byte 16

| Byte  | Function     | Туре  | Bit Lenght |                                            |
|-------|--------------|-------|------------|--------------------------------------------|
| 01    | Control Word | Int16 | 16         | See Table                                  |
| 2-3   | Reference    | Int16 | 16         | -10000,<br>+10000<br>expressed in<br>0.01% |
| 4-7   | Reserved     | Int32 | 32         | -                                          |
| 8-11  | Reserved     | Int32 | 32         | -                                          |
| 12-13 | Reserved     | Int16 | 16         | -                                          |
| 14-15 | Reserved     | Int16 | 16         | -                                          |

#### Description of the Control Word

| Bit Number | Name     | Description                              | Туре | Default |
|------------|----------|------------------------------------------|------|---------|
| 0          | Disabled | This bit determines the device condition | Bool | 0       |
| 1-15       | Reserved |                                          | Bool | 0       |

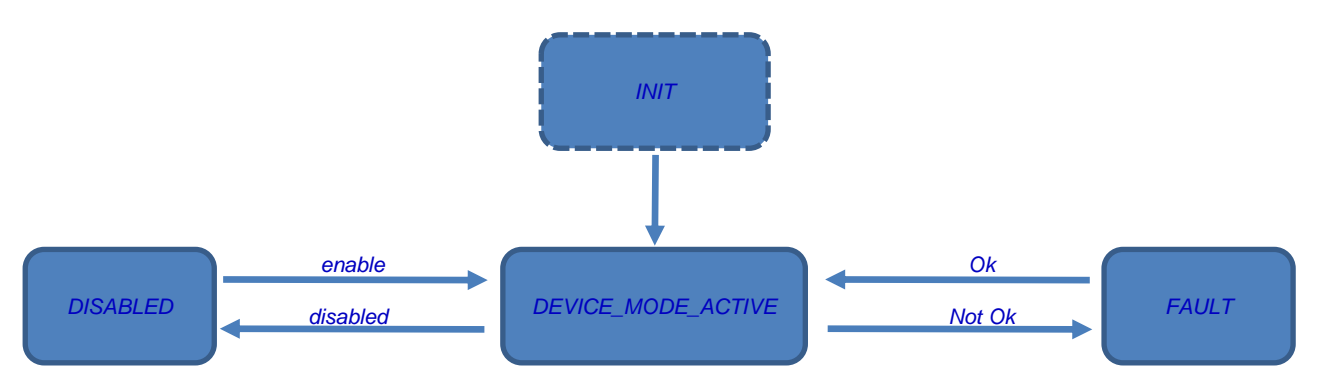

The device state condition and device state transitions of valve are accordingly with following scheme:

# Led Description

Boards with Ethernet IP interface are equipped with five LEDs, the meaning of these LEDs according to table below:

| Number | Name | Function          | Colour                                       | Status                   | Meaning                                                                                                    |                                                                                                    |   |     |                                                                                                    |
|--------|------|-------------------|----------------------------------------------|--------------------------|----------------------------------------------------------------------------------------------------|----------------------------------------------------------------------------------------------------|---|-----|----------------------------------------------------------------------------------------------------|
| L1     | SYS  | System            | Green                                        | On                       | Operating System Running                                                                                                    |                                                                                                    |   |     |                                                                                                    |
|        |      | Status            | Green/Yellow                                 | Blinking<br>Green/Yellow | Bootloader is waiting for Firmware                                                                                                    |                                                                                                    |   |     |                                                                                                    |
|        |      |                   | Yellow                                       | Static                   | Bootloader is waiting for Software                                                                                                    |                                                                                                    |   |     |                                                                                                    |
|        |      |                   | -                                            | Off                      | Power Supply for the device is missing or hardware defect                                                                                                    |                                                                                                    |   |     |                                                                                                    |
| L2     | MS   | Module            | Green                                        | On                       | ОК                                                                                                    |                                                                                                    |   |     |                                                                                                    |
|        |      | Status            | Red                                          | Off                      | Error                                                                                                    |                                                                                                    |   |     |                                                                                                    |
| L3     | NS   | Network<br>Status | Green                                        | On                       | Connected: If the device has at least one established connection (even to the Message Router), the network status indicator shall be steady green.                                                                                                    |                                                                                                    |   |     |                                                                                                    |
|        |      | Flashing          |                                              |                          | Flashing                                                                                                    | Not Connections: If the device has no established connections, but has obtained an IP address, the network status indicator shall be flashing green. |   |     |                                                                                                    |
|        |      |                   | Red On Duplicate IP: If th the network state |                          | Duplicate IP: If the device has detected that its IP address is already in use, the network status indicator shall be steady red.                                                                                                    |                                                                                                    |   |     |                                                                                                    |
|        |      |                   |                                              | Flashing                 | Connection Timeout: If one or more of the connections in which this device<br>is the target has timed out, the network status indicator shall be flashing red.<br>This shall be left only if all timed out connections are reestablished or if the<br>device is reset. |                                                                                                    |   |     |                                                                                                    |
|        |      |                   | Green/Red                                    | Blinking<br>Green/Red    | Self-Test: While the device is performing its power up testing, the network status indicator shall be flashing green/red                                                                                                    |                                                                                                    |   |     |                                                                                                    |
|        |      |                   |                                              |                          |                                                                                                    |                                                                                                    | - | Off | Not powered, no IP Address: If the device does not have an IP address (or is powered off), the network status indicator shall be steady off. |
| L4     | Eth  | LINK              | Green                                        | On                       | A connection to the Ethernet exists                                                                                                    |                                                                                                    |   |     |                                                                                                    |
|        | CH0  |                   |                                              | Off                      | The device has not connection to the Ethernet                                                                                                    |                                                                                                    |   |     |                                                                                                    |
|        |      | ACT               | Yellow                                       | Flashing                 | The device sends/receives Ethernet frames                                                                                                    |                                                                                                    |   |     |                                                                                                    |
| L5     | Eth  | LINK              | Green                                        | On                       | A connection to the Ethernet exists                                                                                                    |                                                                                                    |   |     |                                                                                                    |
|        | CH1  |                   |                                              | Off                      | The device has not connection to the Ethernet                                                                                                    |                                                                                                    |   |     |                                                                                                    |
|        |      | ACT               | Yellow                                       | Flashing                 | The device sends/receives Ethernet frames                                                                                                    |                                                                                                    |   |     |                                                                                                    |

# **IP Address Setting**

In order to Set IP Address uses the EtherNET Device Configurator, do not disconnect the LAN cable and execute a power cycle.

### **APPENDIX 5: TRANSDUCER CONFIGURATION AT PIN X7 AND X4**

Transducer configuration is made by using the Ebc Configurator sw and VEA-PB12-A kit.

First of all the connection with valve should be initialized (please refer to manual of the Ebc Configurator), after it is possible to select Fieldbus on the scroll window:

| D        | Main Form : EB | C Embedded Board Config | gurator For Valves Rev. 4.2.2.0 ->0 [ = | 345 ]               |                          |            |                        |           |
|----------|----------------|-------------------------|-----------------------------------------|---------------------|--------------------------|------------|------------------------|-----------|
| 2        | 🔒 🜞 🎒 🛛        | 0 🔍                     | Error Message : 0x00000000 Warning      | Message : 0x0000000 | Digital Outputs Status : | 0x00003000 | Digital Input Status : | 0x0000000 |
|          | _              | Serial Port USB Gateway | AutoConn Offline Mode                   | Login Level         |                          |            |                        | 1         |
| Disconne | Disconnect     | USB Serial Port (COM18) | Vo Com Scan                             | UserW               |                          |            |                        |           |
| FW       | = OBE50_FW_Pi  | v40.06.02               | Valve 🗸                                 |                     |                          |            |                        |           |
|          |                |                         | Valve                                   | Hide Parameters Li  | ist                      |            |                        | -         |
|          |                |                         | FieldBus                                | Save - Reload       |                          |            |                        |           |
|          |                |                         | И                                       | Save Data on Valve  | Reload Factory Setu      | p          |                        | 2         |

Select Disconnect and Connect, the connection to Fieldbus is displayed:

D Main Form : EBC Embedded Board Configurator For Valves Rev. 4.2.2.0 ->0 [ = 345 ]

| 🖻 🔒 🛊 🖨 i 📀       | ۹.                      | Error Message: 0x00000000 Warning | Message: 0x0000000 Digital Outputs Status: | 0x0000000 | Digital Input Status : | 0x00000000 |
|-------------------|-------------------------|-----------------------------------|--------------------------------------------|-----------|------------------------|------------|
| Discourset        | Serial Port USB Gateway | AutoConn Offline Mode             |                                            |           |                        | all a      |
| Disconnect        | USB Serial Port (COM18) | Scan                              |                                            |           |                        |            |
| FW = OBE50_FW_ST_ | EN v40.07.02            | FieldBus 🗸                        |                                            |           |                        |            |
|                   |                         |                                   | Hide Parameters List                       |           |                        | (III)      |
|                   | 2                       |                                   | Save - Neload                              |           |                        | 6          |
|                   |                         |                                   | Save Data on Valve Reload Factory Set      | tup       |                        | 2          |

#### The X7 and X4 parameterization should be done according to following table:

| ID   | Name           | Default Value                                         | Range                                                                        | Description                            | Note                                                                                                    |
|------|----------------|-------------------------------------------------------|------------------------------------------------------------------------------|----------------------------------------|----------------------------------------------------------------------------------------------------|
| P005 | EncoderKind    | SSI                                                   | SSI<br>COUNT                                                                 | SSI = SSI<br>COUNT =<br>Encoder        | -                                                                                                    |
| P006 | EncoderPwrVolt | OFF                                                   | OFF<br>24V<br>5V                                                             | Encoder power<br>supply Volt           | -                                                                                                    |
| P007 | SSI_BitsLen    | 25                                                    | 1-32                                                                         | Encoder kind                           | -                                                                                                    |
| P008 | SSI_Encoding   | GRAY                                                  | GRAY<br>BINARY                                                               | Encoder SSI<br>encoding                | -                                                                                                    |
| P009 | SSI_BitInvert  | NO                                                    | NO<br>YES                                                                    | Encoder SSI<br>invert bit              | -                                                                                                    |
| P010 | SSI_Endianess  | BIG                                                   | BIG<br>SMALL                                                                 | Enc. SSI<br>MSB/LSB first              | -                                                                                                    |
| P011 | Transd1_Scale  | GAIN = 1.830<br>OFFSET= 2.21<br>TYPE= SEL_TYPE_10_10V | GAIN MAX 20<br>OFFSET MAX 105<br>TYPE:<br>SEL_TYPE_10_10V<br>SEL_TYPE_4_20MA | Transducer 1<br>scaling at pin 2-<br>3 | In case of voltage type selection the<br>scaling is -10_10V ⇔ -1000_1000<br>In case of 4-20 mA type selection<br>the scaling is 4-20 mA ⇔ 400-2000<br>using:<br>GAIN = 10<br>OFFSET= 6.08<br>TYPE= SEL_TYPE_4_20MA |

| P012 T | Transd2_Scale | GAIN = 1.830<br>OFFSET= 2.21<br>TYPE= SEL_TYPE_10_10V | GAIN MAX 20<br>OFFSET MAX 105<br>TYPE:<br>SEL_TYPE_10_10V<br>SEL_TYPE_4_20MA | Transducer 2<br>scaling at pin 4-<br>3 | In case of voltage type selection the<br>scaling is -10_10V ⇔ -1000_1000<br>In case of 4-20 mA type selection<br>the scaling is 4-20 mA ⇔ 400-2000<br>using:<br>GAIN = 10<br>OFFSET= 6.08<br>TYPE= SEL TYPE 4 20MA |
|--------|---------------|-------------------------------------------------------|------------------------------------------------------------------------------|----------------------------------------|----------------------------------------------------------------------------------------------------|

Execute a power cycle in order to apply change to these parameters.